# パナソニック パンサーズ × 堺ブレイザーズ ホームタウン 枚方 & 堺ええとこ キャンペーン

# 選手のおすすめスポットをめくって 「<u>AR暦像」</u>をケットしよう!

### くあそびかた >

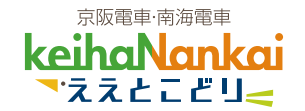

1. はじめかた

1 スマートフォンに「COCOAR」アプリをインストール!

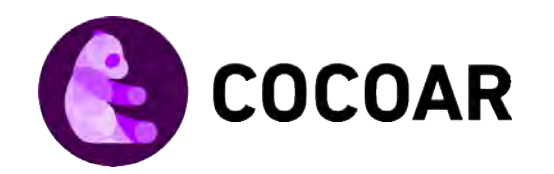

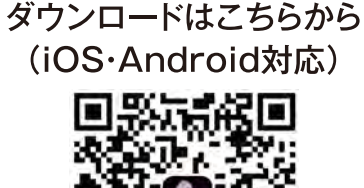

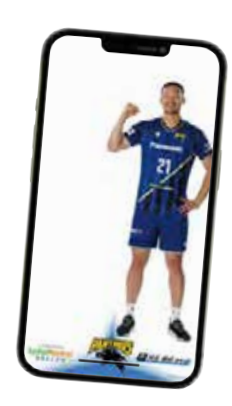

2「COCOAR」を起動し、各スポットでキャンペーンポスターにかざす

▶ 「選手の AR 画像とスタンプ」をゲット! (P.2「2, 選手の AR 画像表示とスタンプ獲得の方法」へ)

おすすめコースの3つのスポット全てでスタンプをゲットすると

► コースを紹介した選手の 「ええとこどり限定 AR 画像」もゲット!

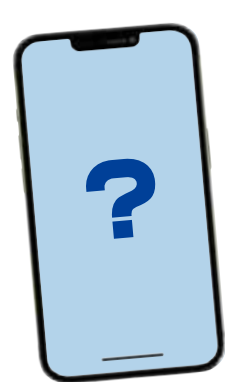

- 2. 選手のAR画像表示とスタンプ獲得の方法
  - アプリを起動し
     「スキャン」をタップ

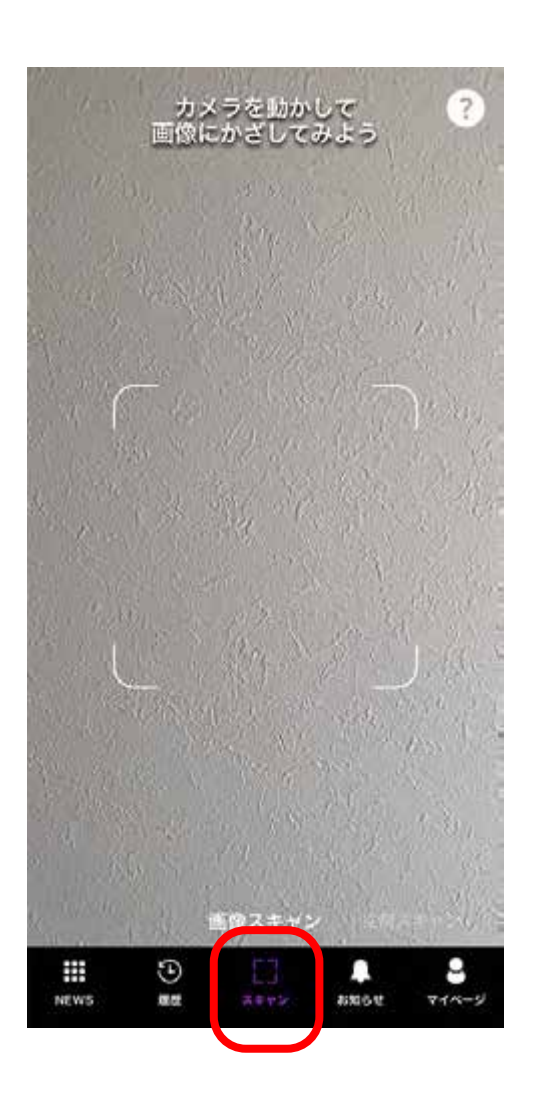

2 画面の指定枠内に 収まるように マーカーの位置を調整

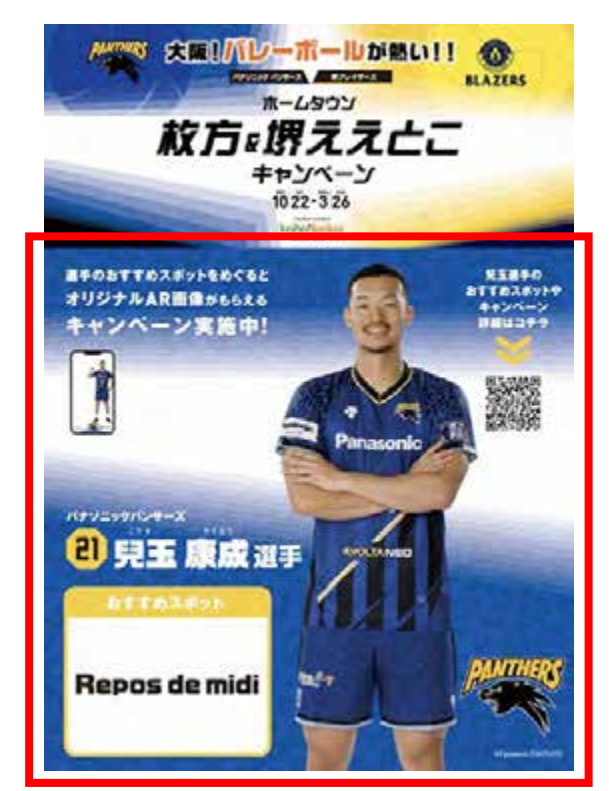

赤で囲んだ部分にカメラをかざしてください

# AR 画像が出現。 「スタンプを取得!」を タップしスタンプ取得

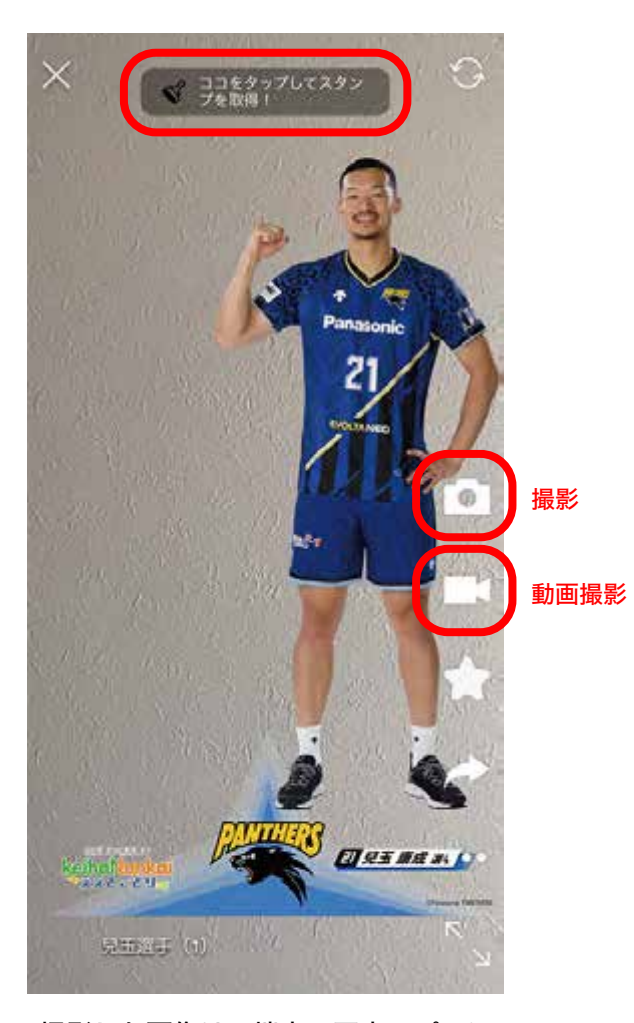

撮影した画像は、端末の写真アプリに 保存されます。保存した画像はキャン ペーン終了後もお楽しみいただけます。

# 3. アプリ内の「履歴」からAR画像を表示させ写真を撮影する方法

※スポットで獲得した AR 画像は スポットのエリア内でのみ お楽しみいただけます

 1
 「履歴」をタップし
 2
 AR 画像出現、

 コンテンツー覧から
 「撮影」をタップ

 表示したいAR画像を選択

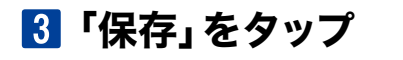

4 端末の写真アプリに 保存

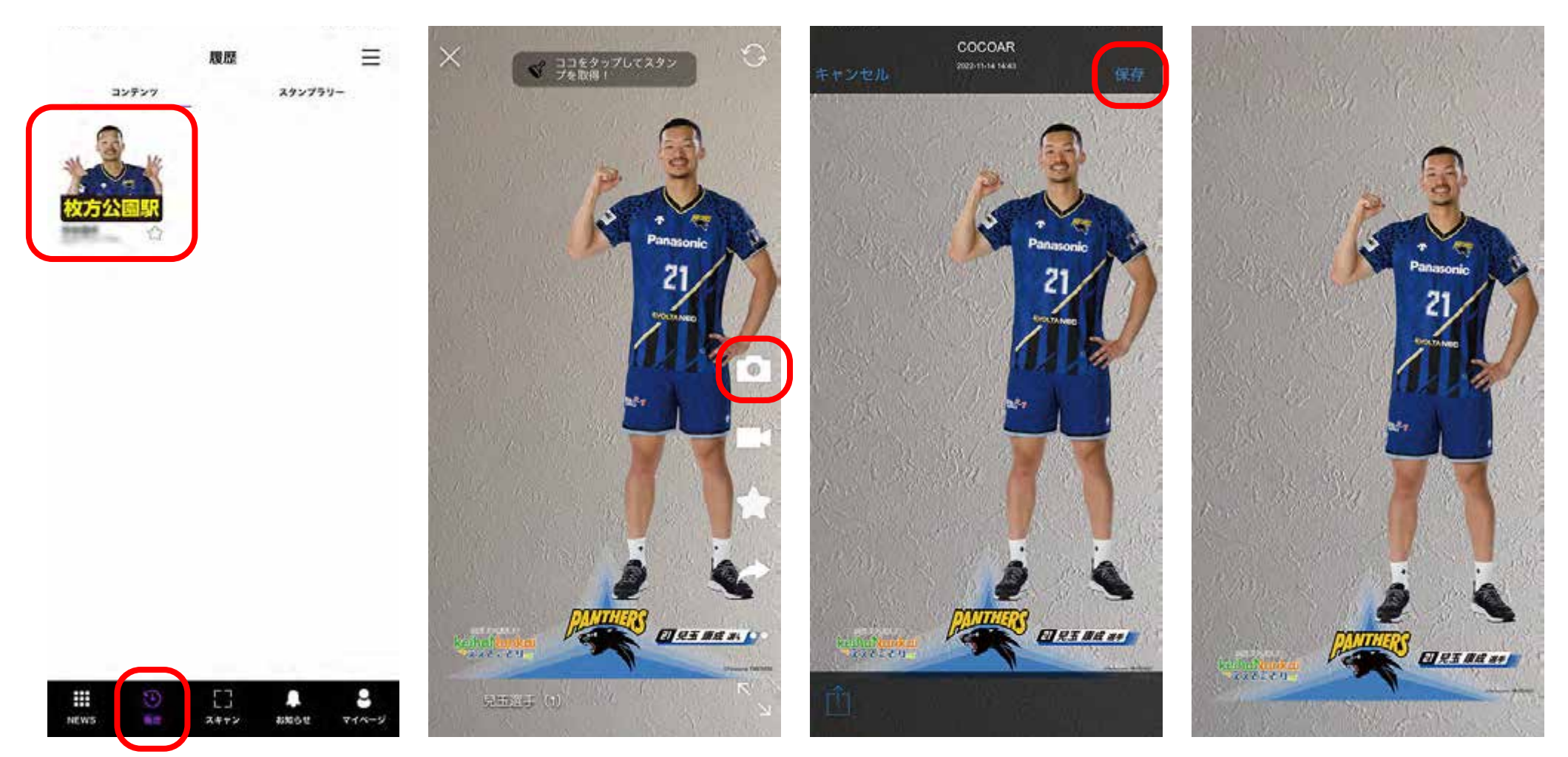

#### 撮影した画像は、端末の写真アプリに 保存されます。保存した画像はキャン ペーン終了後もお楽しみいただけます。

- 4. スタンプの獲得状況を確認する方法
  - 1 「履歴」→ 「スタンプラリー」の 順にタップ

2 確認したいコース名称をタップ

#### 3 スタンプカードが表示

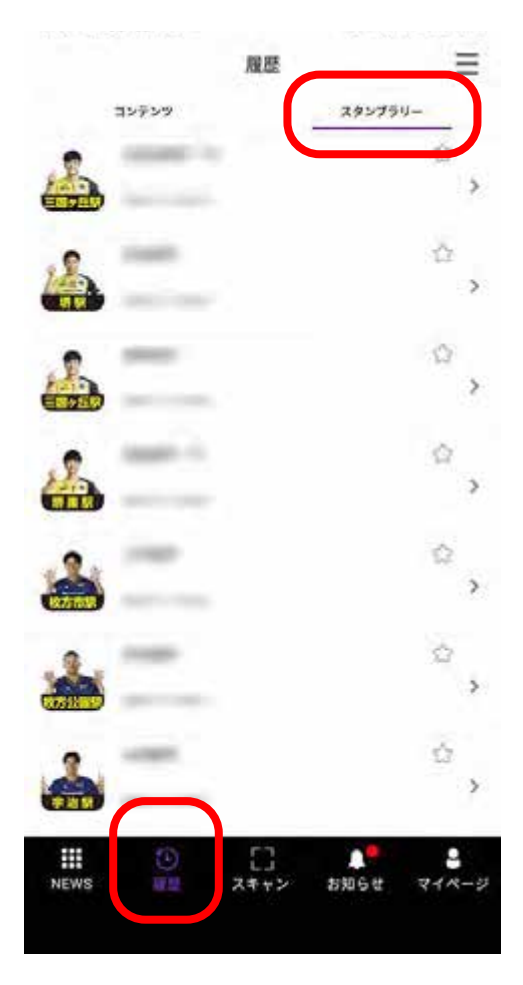

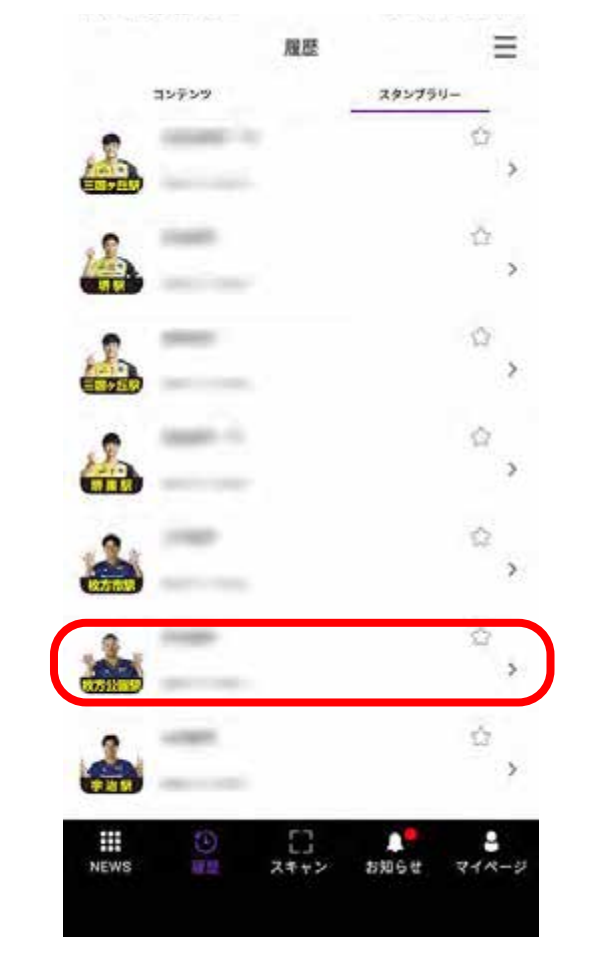

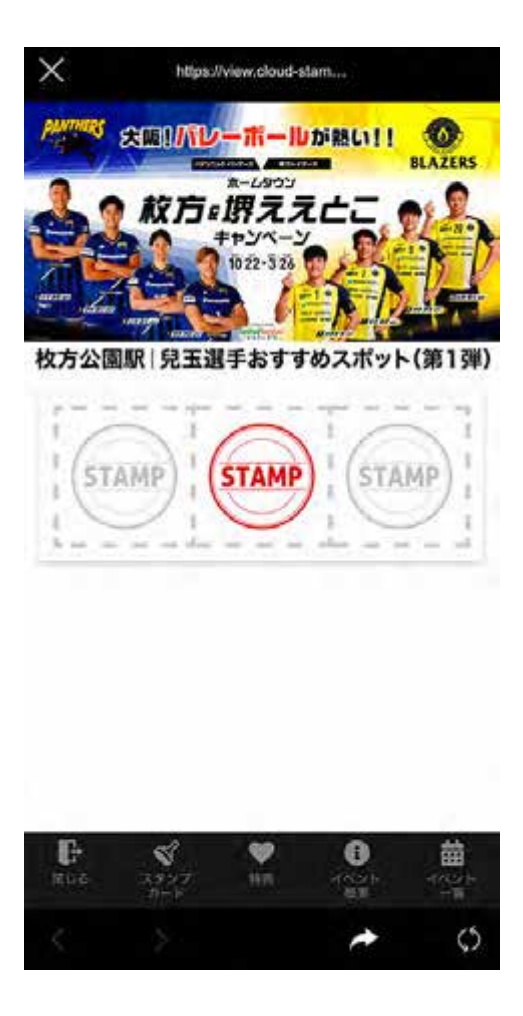

# 5. 「ええとこどり限定 選手のAR画像」を獲得する方法

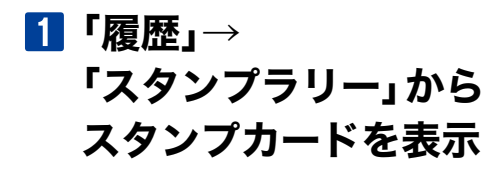

# 大田のハレーボールが熱い!! 大田のハレーボールが熱い!! レビロマー ホームダウジ ホームダウジ ガ方・閉ええたこ サウゾページ 1022-523 レロマー 北方公園駅 見玉選手おすすめスポット(第1弾)

このスタンプは獲得済みです。

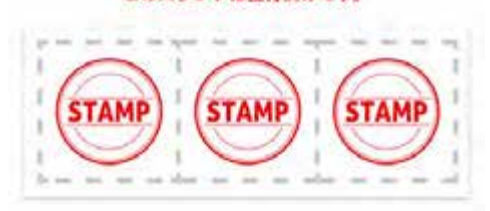

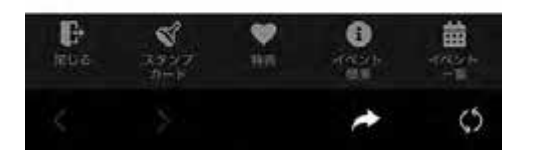

#### 2 スタンプを3つ獲得したら 「特典」ページから 「Get!」をタップ

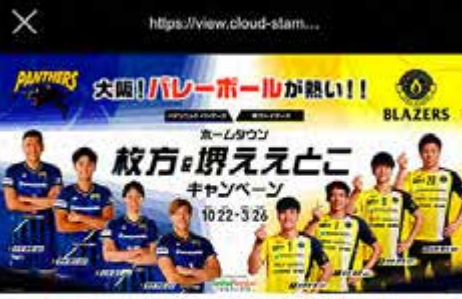

枚方公園駅 兒玉選手おすすめスポット(第1弾)

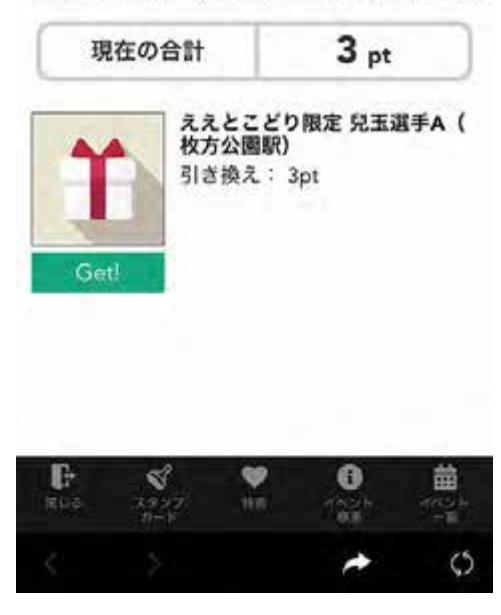

ええとこどり限定 選手のAR画像 ゲット!

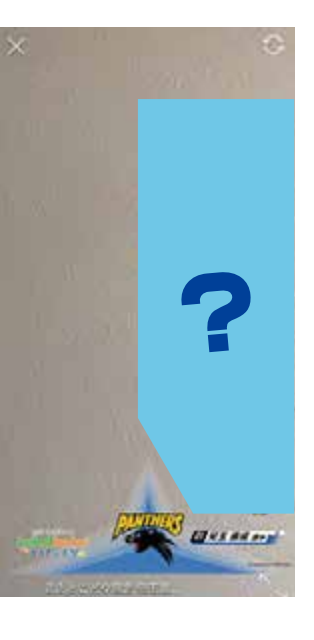

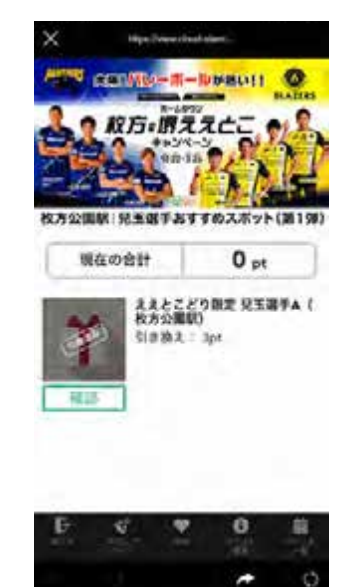

ー度 「Get!」をタップすると ポイント数が Opt に。 表記が 「引換済み」に変わります

#### 6. 獲得済みの「ええとこどり限定 選手のAR画像」を表示させ写真を撮影する方法

6

「履歴」をタップし、一覧から表示したい AR 画像を選択することで、

「3. アプリ内の「履歴」から AR 画像を表示させ写真を撮影する方法」と同様の手順で撮影が可能です。 画像を左右にスワイプすることで、コースのスポットで獲得した画像も表示することができます。 (限定画像を獲得することで、期間内に限り、スポット外でもお楽しみいただくことが可能です)

#### 7. 注意事項

- ・各スポットで出現する AR 画像はマーカー周辺でのみお楽しみいただけます。
- ・各コースの AR 画像をすべて出現 (スタンプをすべて獲得) させると、特典として 「ええとこどり限定 AR 画像」と、各スポットで出現した AR 画像すべてを獲得できます。
- ・特典で獲得した AR 画像は、期間中お好きな場所でいつでも表示させることができます。 第 1 弾:11月 17日~ 1月 9日

第2弾: 1月10日~3月26日

・特典で獲得した AR 画像および集めたスタンプは、AR 画像が更新される際にすべてリセットされます。